## 學術倫理教育課程線上學習操作手冊

【說明】畢業離校前務必上完 6 小時研究所核心課程,並將證明書電子檔送交 EMBA 辦公室存查。

一、進入臺灣學術倫理教育資源中心 https://ethics.moe.edu.tw/,選擇【必修學生】身分進入

帳號:學號;密碼:學號後五碼(預設)。

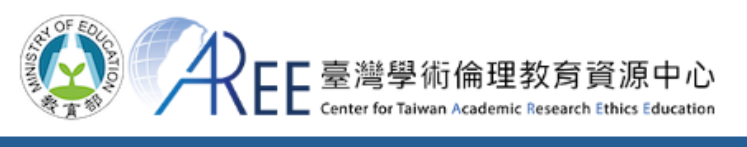

| ☆回首頁                          | 最新消息                         | 中心簡介                                      | 課程列表                    | 課程試閱             | 資源分享  | 新手上     | 路 |
|-------------------------------|------------------------------|-------------------------------------------|-------------------------|------------------|-------|---------|---|
|                               |                              |                                           |                         |                  | 選擇登入身 | 分前往課程網站 |   |
|                               | 、                            | <b></b>                                   | 冒公告                     |                  | 必     | 修學生     |   |
|                               |                              |                                           |                         |                  | 必修    | 教研人員    |   |
|                               |                              | :00 -11月4日(三) 13:0<br>上課、測驗、下載修課課         | ervice                  |                  | 個     | 人註冊     |   |
| ▲ 11月3日(<br>暫停期間 <sup>2</sup> | 二) 00:00 -11<br>不提供上課、测      |                                           | 00 本站暫停營運,┩<br>證明、管理服務。 | ∎, <b>∕</b><br>∘ | 學生管理者 |         |   |
| For system                    | upgrading, AR                | EE website will                           | be temporarily          |                  | 教研    | F管理者    |   |
| Nov. 4 (We<br>will be una     | dnesday). Duri<br>available. | nesday). During this period, all ailable. |                         |                  | 查詢管理者 |         |   |
|                               |                              | 00000                                     |                         |                  | 查詢身分  | 註冊帳別    | 虎 |

## 必修學生

「必修學生」是指學校與資源中心合作

學生需依規定完成學術研究倫理教育課程

學校已先為學生建立帳號,帳號是學號,密碼預設學號末5碼 首次登入請詳閱「使用者聲明書」並完成「帳號開通手續」 若未出現此步驟,請停止操作並立即與本中心聯繫

系統已預選必修課程,請依指示閱讀所有必修課程
閱讀完畢後填寫總測驗,通過總測驗可立即下載修課證明
您可於下方查詢各校制度與承辦窗口聯繫方式

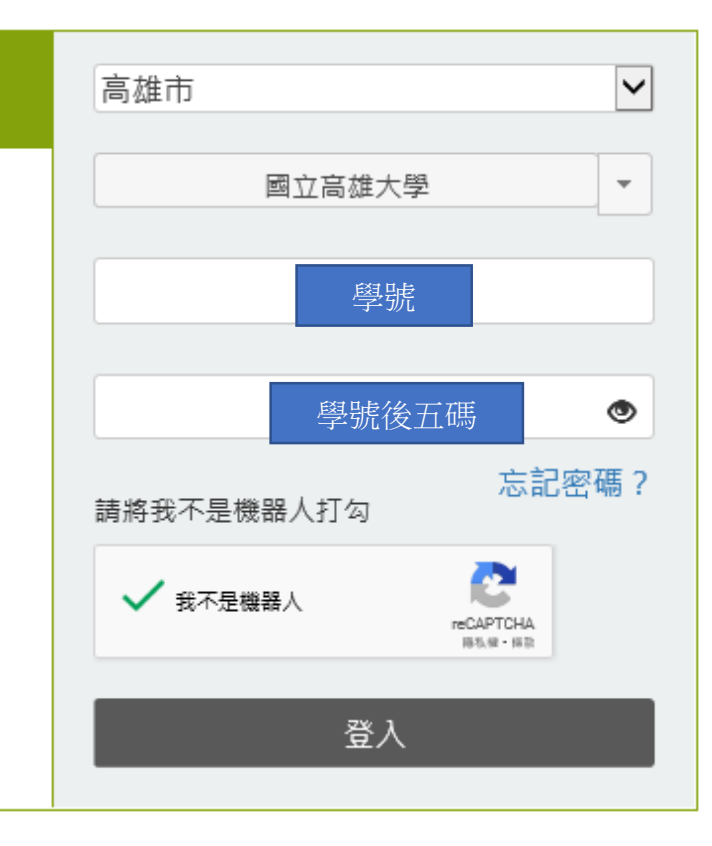

## 首次登入,請先完成「帳號開通」手續

| 1.個人資料說明 | > | 2.更新基本資料 | > | 3.課程版本設定 | > | 4.上課說明 | > | 5.測驗說明 | > | 6.網站使用說明 |
|----------|---|----------|---|----------|---|--------|---|--------|---|----------|
|----------|---|----------|---|----------|---|--------|---|--------|---|----------|

\*<mark>為必填</mark>。請更新以下基本資料,「姓名」與「其他姓名」會列在修課證明,若有錯誤或需填入外文姓名,請於開始上課前聯絡貴單位承辦窗口,以免影響權益。

| 姓名 <mark>*</mark> | 通請確認此為真實姓名                           |
|-------------------|--------------------------------------|
| 其他姓名              | 請確認此為真實外文姓名                          |
| 身分                | 碩士在職專班                               |
| 電子信箱*             | e1088109@mail.nuk.edu.tw<br>請填常用電子信箱 |
| 密碼*               | ○ 重設密碼(至少8個字元,英數字混合):<br>○ 維持預設密碼    |
| 身分識別碼*            |                                      |
| 再次確認身分識別碼*        |                                      |
| 訂閱服務              | ✔我願意訂閱電子報並收到活動通知。(若要取消 訂閱,請取消勾選即可)   |
| 承辦窗口              | 教務處課務組 (07)5919000                   |

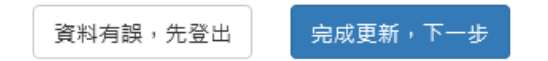

## 三、點選〔課程專區〕→〔我的課表與總測驗〕開始上課

首次上課時,系統已預先加選必修指定單元(課表會因學生身分差異而有不同,單元皆無法退選)。 課表顯示已加選單元,點選單元名稱即可進入教材閱讀。修讀全部單元後,請於課表下方點「總測驗」即可進入測 驗。

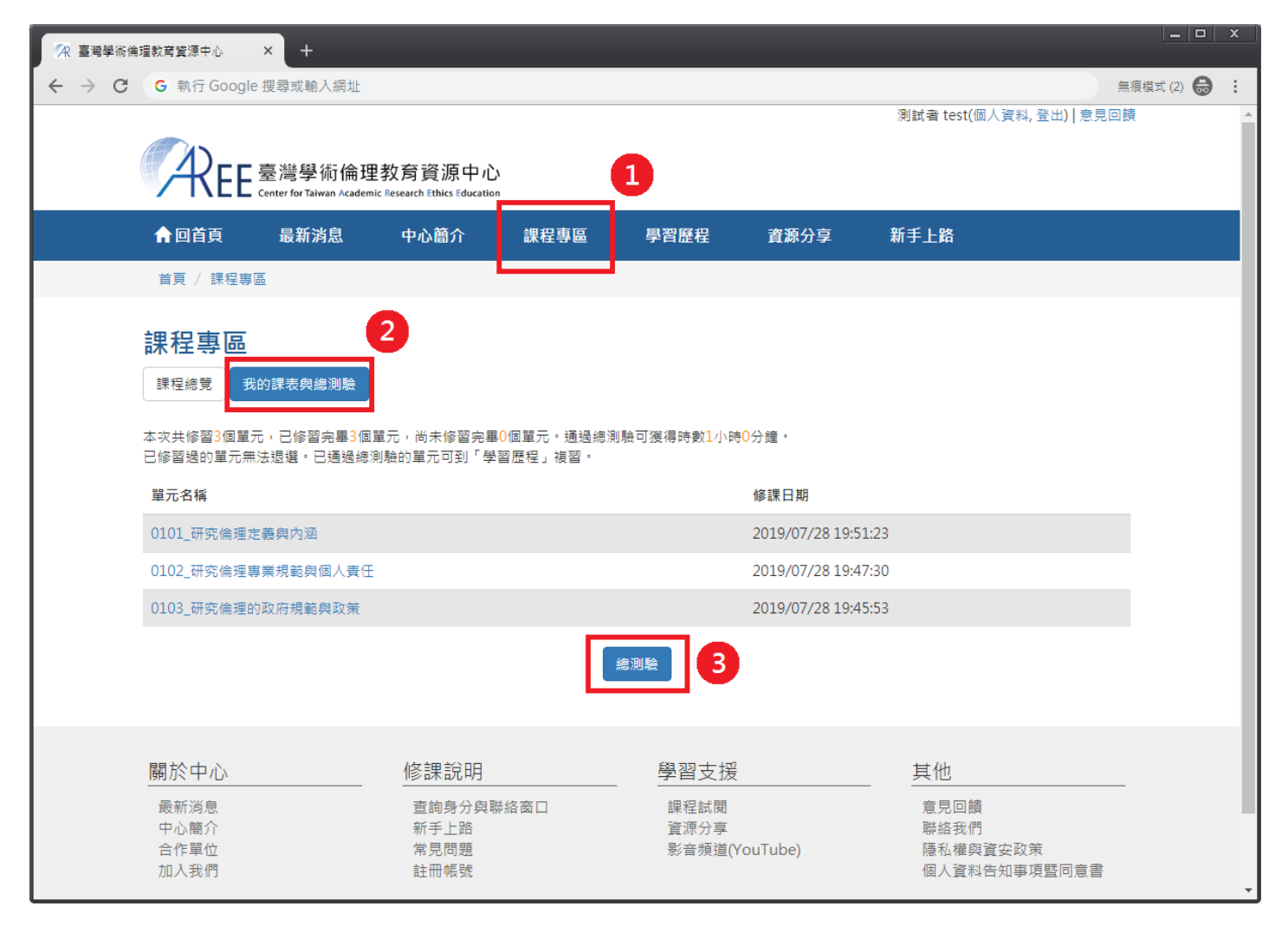

進入單元後,點單元左邊章節名稱及可瀏覽課程內容,閱讀結束後,點「回課程選單列」繼續閱讀其他單元。

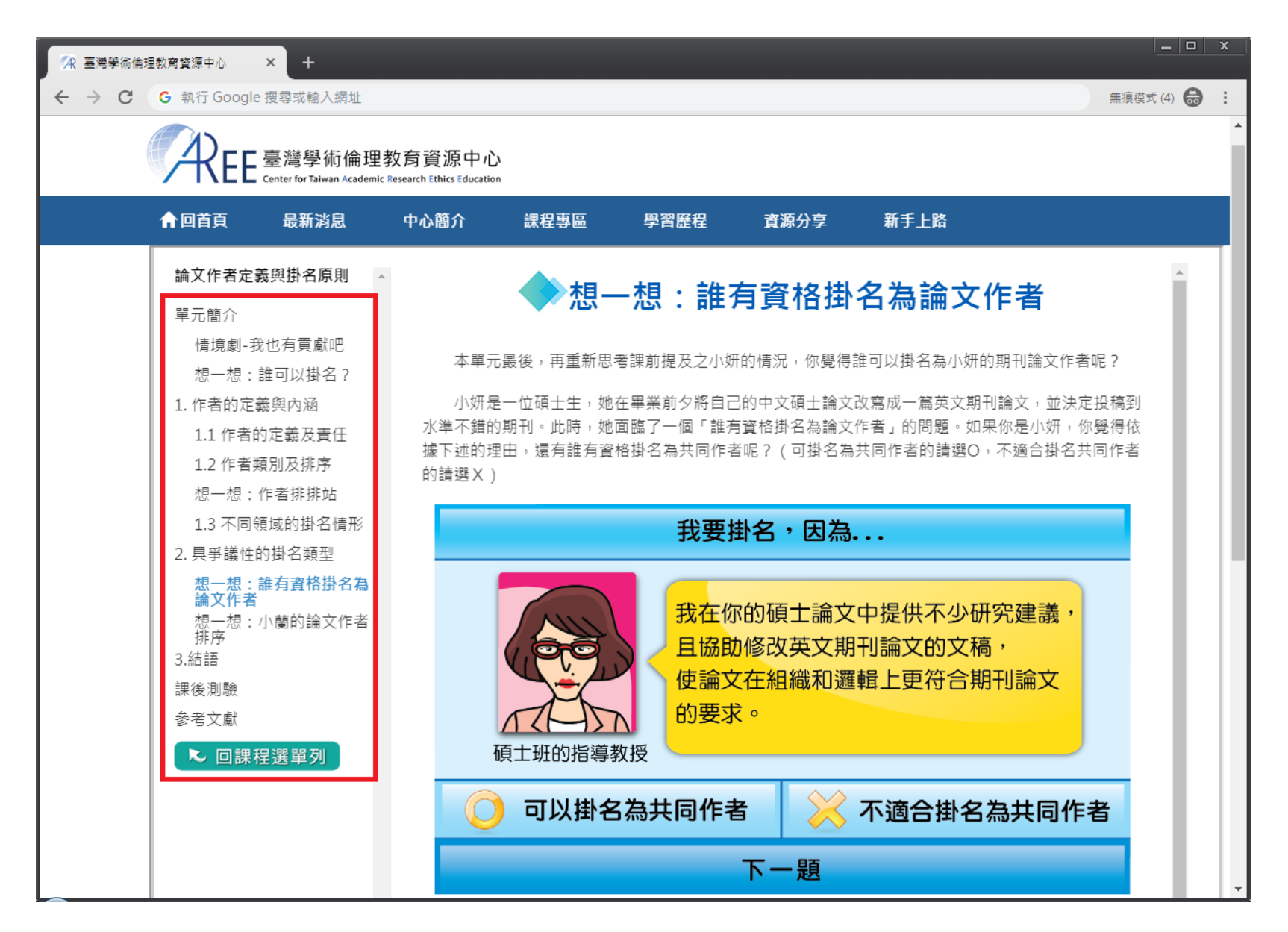

總測驗每日共5次機會,點「開始測驗」後開始計算次數。測驗前請確認使用者名稱為真實姓名,此名稱將印製於修課證明。

| R 臺灣學術倫理教育資源中心 | × +                                                         |              |
|----------------|-------------------------------------------------------------|--------------|
| ← → C G 執行 God | ogle 搜尋或輸入網址                                                | 無痕模式 (2) 😸 : |
|                | 測試者 test(個人資料, 登出)   意見回饋                                   |              |
|                |                                                             |              |
|                | Center for Talwan Academic Research Ethics Education        |              |
|                | ★回首頁 最新消息 中心簡介 課程専區 學習歷程 資源分享 新手上路                          |              |
|                | 首頁 / 課程専區                                                   |              |
|                | 總測驗                                                         |              |
|                | 本次測驗共有35題,若答對30題以上即可通過(答對率須達85%以上)。                         |              |
|                |                                                             |              |
|                | 【測驗說明】                                                      |              |
|                | 1.每日共5次總測驗機會,晚上12時將重新計算次數。                                  |              |
|                | 2.每次總測驗前建議先重新登入網站,測驗期間請關閉瀏覽器其他分頁。                           |              |
|                | 3. 右平送總開測競畫回或有網貝閒置超過2小時,本來總測競將不計分,需重新作會。                    |              |
|                |                                                             |              |
|                | 【测融则:萌捞必) 閱讀以下注意:学供。】<br>1. 我已經總「我的課事與總測驗」的學術研究倫理教商課題都開讀完異。 |              |
|                | 2. 我已經將每個單元的課後測驗都練習過了。                                      |              |
|                | 3. 我知道每日只能测驗5次。                                             |              |
|                | 4. 我已經確定下方顯示的姓名是真實而且正確的名字。                                  |              |
|                |                                                             |              |
|                |                                                             |              |
|                | 2021日)父王·右:次月 古1 在 EST<br>若姓名有誤,請與管理者聯繫,以免影響修課證明核發。         |              |
|                |                                                             |              |
|                | ウロ胸時施測磁火数 > 水,動,関項測磁」                                       |              |
|                | 重新複整 開始到時                                                   |              |
|                |                                                             |              |

總測驗皆為4選1單選題,每題皆為必填。測驗時,若中途離開測驗畫面,本次總測驗將不計分,需重新作答。

| □ □     ○   ○   ○   ○   ○   ○   ○   ○   ○   ○   ○   ○   ○   ○   ○   ○   ○   ○   ○   ○   ○   ○   ○   ○   ○   ○   ○   ○   ○   ○   ○   ○   ○   ○   ○   ○   ○   ○   ○   ○   ○   ○   ○   ○   ○   ○   ○   ○   ○   ○   ○   ○   ○   ○   ○   ○   ○   ○   ○   ○   ○   ○   ○   ○   ○   ○   ○   ○   ○   ○   ○   ○   ○   ○   ○   ○   ○   ○   ○   ○   ○   ○   ○   ○   ○   ○   ○   ○   ○   ○   ○   ○   ○   ○   ○   ○   ○   ○   ○   ○   ○   ○   ○   ○   ○   ○   ○   ○   ○   ○   ○   ○   ○   ○   ○   ○   ○   ○   ○   ○   ○   ○   ○   ○   ○   ○   ○   ○   ○   ○   ○   ○   ○   ○   ○   ○   ○   ○   ○   ○   ○   ○   ○   ○   ○   ○   ○   ○   ○   ○   ○   ○   ○   ○   ○   ○ |                                                          |                  |                                 |                             |                     |           |           |                      |          |          |  |
|----------------------------------------------------------------------------------------------------|----------------------------------------------------------|------------------|---------------------------------|-----------------------------|---------------------|-----------|-----------|----------------------|----------|----------|--|
| $\leftarrow \ \ni \ G$                                                                                                    | G                                                        | 執行 Google        | e 搜尋或輸入網址                       |                             |                     |           |           |                      | 無痕模式 (2) | ⊜ :      |  |
|                                                                                                    |                                                          |                  |                                 |                             |                     |           |           | 測試者 test(個人資料, 登出)┃〕 | 意見回饋     | <b>^</b> |  |
|                                                                                                    |                                                          | ⋬∊∊              | 臺灣學術倫理                          | 教育資源中心                      | 2                   |           |           |                      |          | - 1      |  |
|                                                                                                    |                                                          | INLL             | Center for Taiwan Academ        | ic Research Ethics Educatio | 'n                  |           |           |                      |          | -1       |  |
|                                                                                                    |                                                          | 回首頁              | 最新消息                            | 中心簡介                        | 課程專區                | 學習歷程      | 資源分享      | 新手上路                 |          |          |  |
|                                                                                                    | 首勇                                                       | 頁 / 課程專          |                                 |                             |                     |           |           |                      |          |          |  |
|                                                                                                    | 火肉い                                                      | 目际               |                                 |                             |                     |           |           |                      |          |          |  |
|                                                                                                    | 和西方                                                      | 只」词发             |                                 |                             |                     |           |           |                      |          |          |  |
|                                                                                                    | 1.                                                       | 動物實驗<br>◎(1)履行   | 的科學研究,普遍<br>(Redemption)        | 扁已接受3R原則並<br>・履行保護動物        | 位力求對動物盡最<br> 櫟利的責任。 | 大的照顧責任,予  | 「列何者並非3R」 | <b>〔則?</b>           |          |          |  |
|                                                                                                    |                                                          | ●(2)減少           | (Reduction) :                   | 減少動物的使用                     |                     |           |           |                      |          |          |  |
|                                                                                                    |                                                          | ●(3)調整<br>●(4)替代 | ( Refinement )<br>( Replacement | :調整、保持動;<br>):確認是否有替        | 砌的生活空间舒適<br>替代的選擇。  | 0         |           |                      |          |          |  |
|                                                                                                    | 2.                                                       | 近日英國             | 著名的學術出版公                        | 公司揭發了臺灣研                    | F究者破壞期刊同f           | 齊審查機制的醜聞  | ,該名研究者的   | 不當行為可能造成哪些影          |          |          |  |
|                                                                                                    |                                                          | 響?<br>◎(1)信宝     | 嘉灐的國際形象                         |                             |                     |           |           |                      |          |          |  |
|                                                                                                    |                                                          | ●(1)侵害<br>●(2)浪費 | 空泻的國際形象<br>研究補助經費和码             | 开究人力等學術習                    | 源                   |           |           |                      |          |          |  |
|                                                                                                    |                                                          | ●(3)傷害<br>◎(4)以上 | 個人和其他共同f<br>皆是                  | 7者的學術信用相                    | ] 聲 響               |           |           |                      |          |          |  |
|                                                                                                    | 3                                                        | 研究者若             | 故竟忽視研究倫理                        | 里,可能衍伸的獲                    | 果不句括下列何:            | 考 ?       |           |                      |          |          |  |
|                                                                                                    | 5.                                                       | ○(1)透過           | 個人高度的學術型                        | 聲望,使大眾忽略<br>122,一個人眾忽略      | 科建反研究倫理的            | 」.<br>的行為 |           |                      |          |          |  |
|                                                                                                    |                                                          | ●(2)到研<br>●(3)因違 | 究的参照者這成3<br>反專業規範或政3            | E心理上的傷害<br>衰,而必須接受相         | 日關的懲處               |           |           |                      |          |          |  |
|                                                                                                    |                                                          | ◎(4)因傷           | 害社會大眾對科學                        | 學研究的信任,而                    | ī影響個人的科學            | 研究聲譽      |           |                      |          |          |  |
|                                                                                                    | 4. 進行研究時之相關倫理的規範來源主要分為四種:專業規範、政府規定、單位政策,以及個人責任。以下何者為這些規定 |                  |                                 |                             |                     |           |           |                      |          |          |  |
|                                                                                                    |                                                          | 無法解決<br>◎(1)對研   | 的坦偲刚難情現<br>究沒有實質貢獻的             | ?<br>的人,不應該被糾               | 為論文的共同作             | 者。但同時卻得考  | 慮榮譽作者可能   | 具有的馬太效應。             |          | +        |  |

總測驗結束後,將顯示本次測驗之答對率、答錯單元統計、答錯題目與參考單元,若未通過測驗,請複習後再重新測驗。

| 🔭 臺灣學術倫理教育資源中心 × +                                                                                        |                                          |                                                   |                                           |                                        |                     |              |
|----------------------------------------------------------------------------------------------------|------------------------------------------|---------------------------------------------------|-------------------------------------------|----------------------------------------|---------------------|--------------|
| ← → C G 執行 Google 搜尋或輸入                                                                                   | 阔址                                       |                                                   |                                           |                                        |                     | 無痕模式 (2) 🖨 : |
| REE 臺灣學術<br>Center for Taiwan                                                                             | 倫理教育資源中<br>Academic Research Ethics Edur | 」, 亡,<br>Lation                                   |                                           |                                        | 測試者 test(個人資料,登出) : | 意見回饋 ▲       |
|                                                                                                    | <b>县</b> 中心簡介                            | 課程專區                                              | 學習歷程                                      | 資源分享                                   | 新手上路                |              |
| 首頁 / 課程專區                                                                                                 |                                          |                                                   |                                           |                                        |                     |              |
| 總測驗                                                                                                    |                                          |                                                   |                                           |                                        |                     |              |
| 答對率<br>93.339                                                                                             | <u>«</u><br>%                            | 測驗結果:15題中共<br>恭喜您通過總測驗!<br>為保障您的權益,劇<br>若您有答錯題目,□ | 共答對14題,答對率<br>!<br>青立即至「學習歷程<br>可於「學習歷程」查 | 93.33%<br>」下載修課證明。<br>看最近一次測驗結果<br>歡迎想 | ,                   | 程            |
| 答錯單元統計                                                                                                    |                                          |                                                   | 答錯問題統計                                    |                                        |                     | _            |
| 0103_研究倫理的政府規範與政策                                                                                         |                                          |                                                   |                                           |                                        |                     |              |
|                                                                                                    | 0                                        |                                                   |                                           |                                        |                     | 1            |
| 答錯題目                                                                                                    |                                          |                                                   |                                           |                                        |                     |              |
| <ol> <li>臺灣當前的研究倫理員<br/>理相關文件?</li> <li>(1)教育部</li> <li>(2)衛福部</li> <li>(3)文仁部</li> <li>(4)科技部</li> </ol> | 量位政策係以行政院<br>                            | 棘屬各部所公布,做                                         | <sub>故</sub> 為研究機構依循的                     | 的準則,以下哪一                               | 部會目前未有公佈學術倫         |              |
| 参考甲元:0103_研究/                                                                                             | 冊理的政府規範與政                                | 「束                                                |                                           |                                        |                     |              |

若通過總測驗,可立即至〔學習歷程〕下載修課證明,若需複習最近一次測驗紀錄,也可於〔學習歷程〕查看。

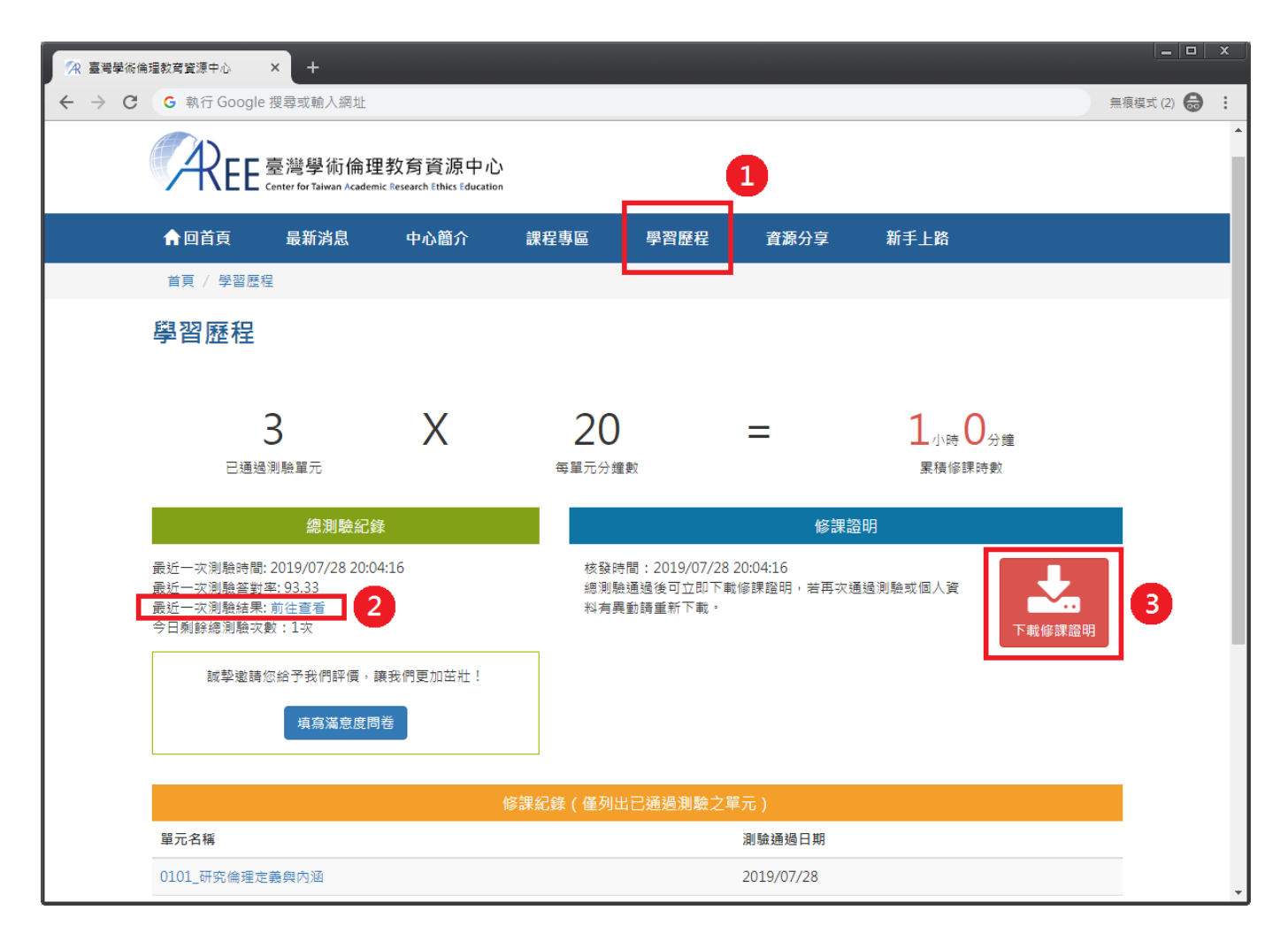